This tutorial goes over the basics of making and editing a gallery. A gallery is a series of scrollable images/files that are like a slideshow for your Aportfolio. Your gallery can contain images (.png, jpg) videos (.mov or mp4) or .pdf file types.

There are three sections to this tutorial:

- 1. Creating an Image Gallery
- 2. Editing your Image Gallery
- 3. Rearranging and Deleting Images from your gallery

#### Creating an Image Gallery

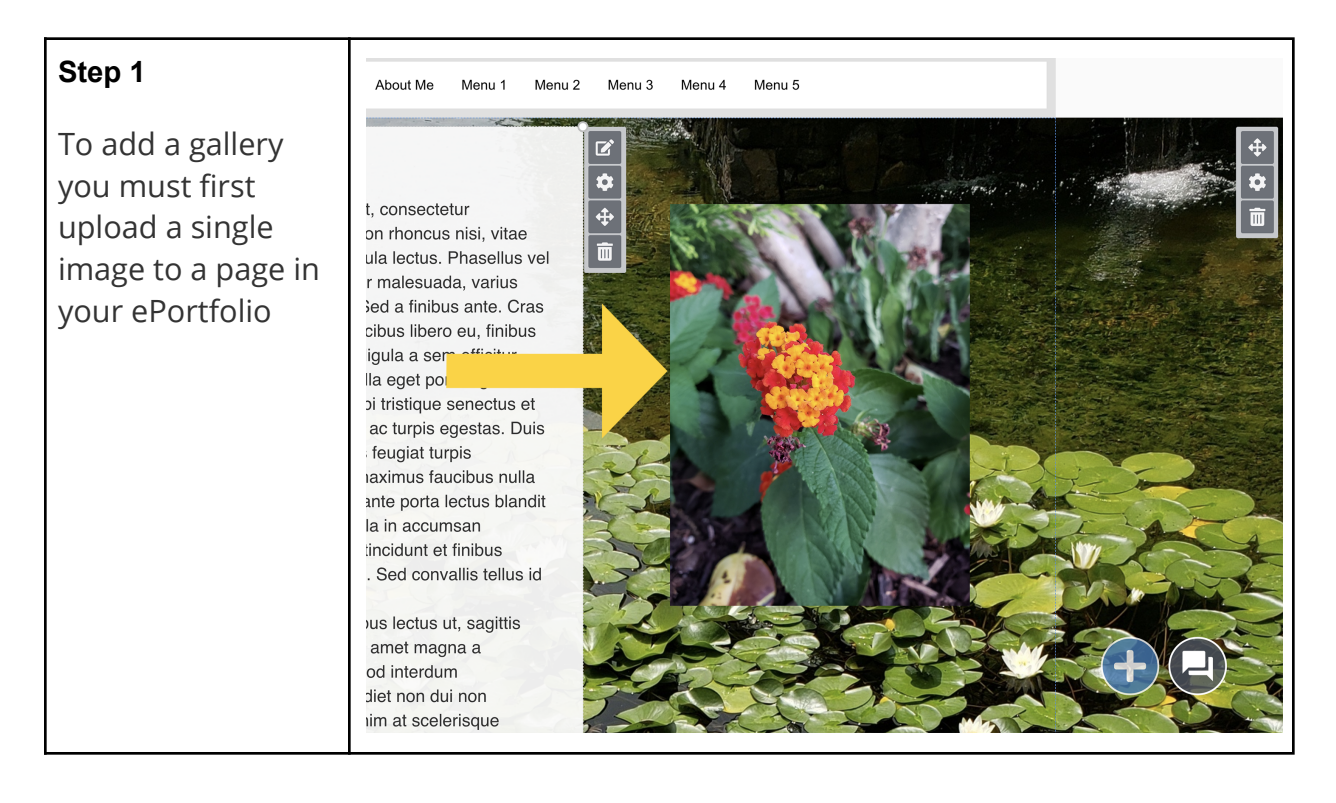

# Step 2

Once the image is on your page, hover over the image and click on the pencil and box icon.

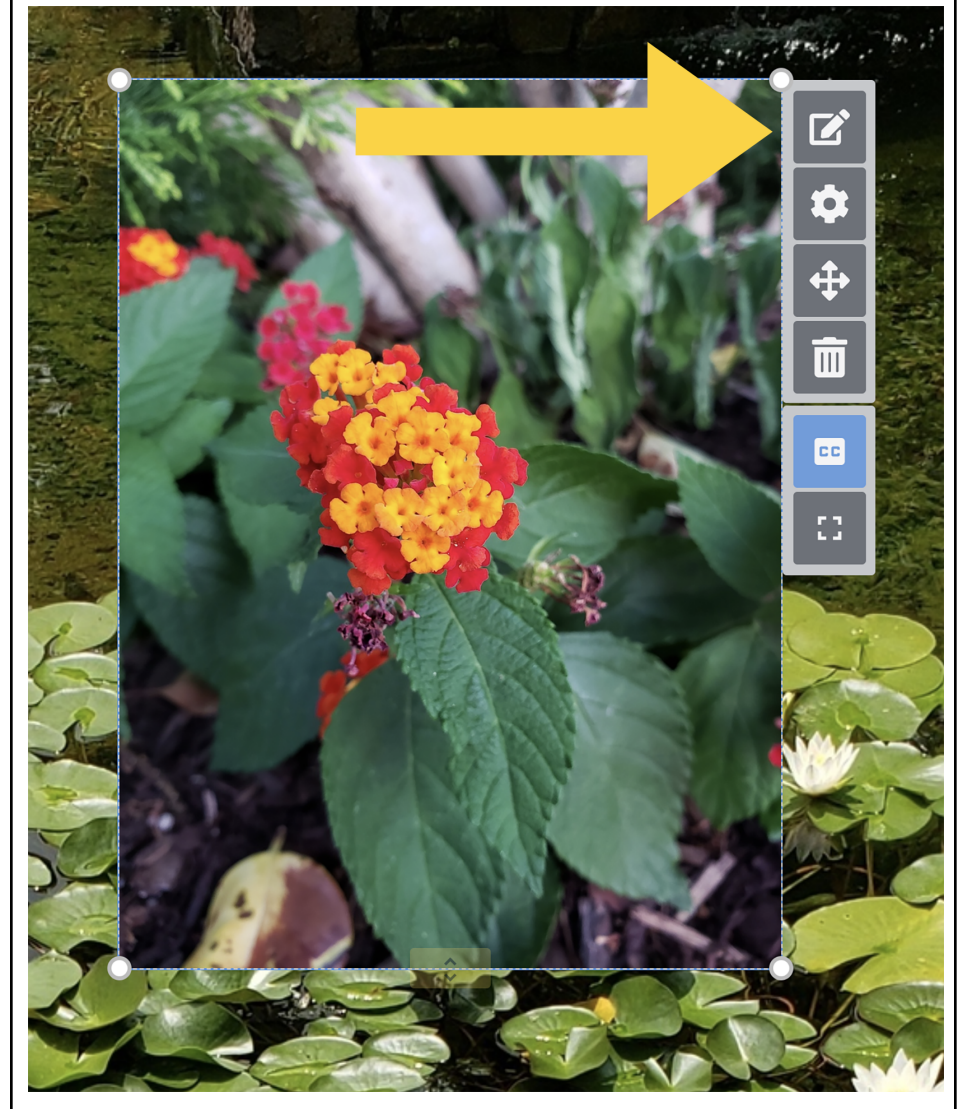

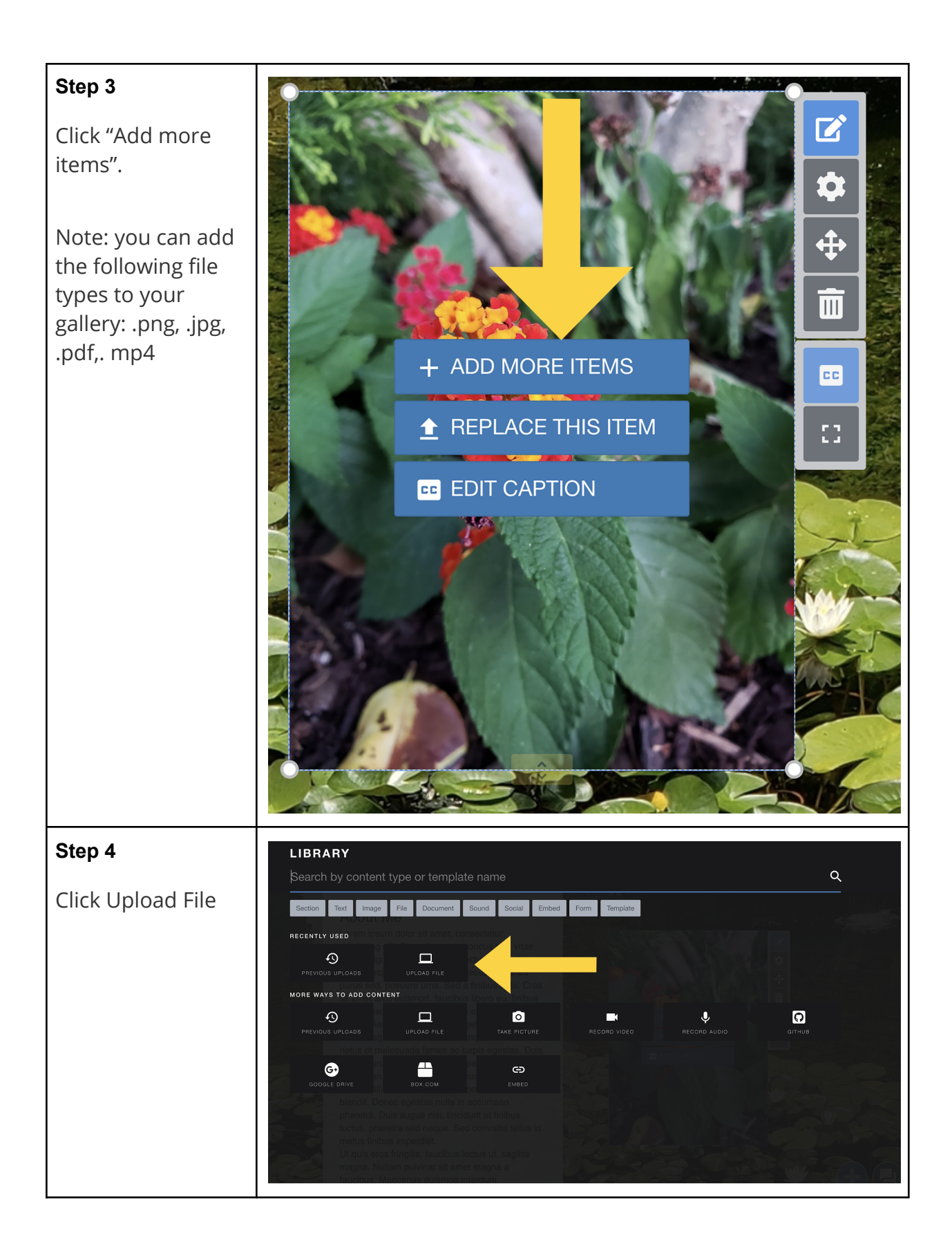

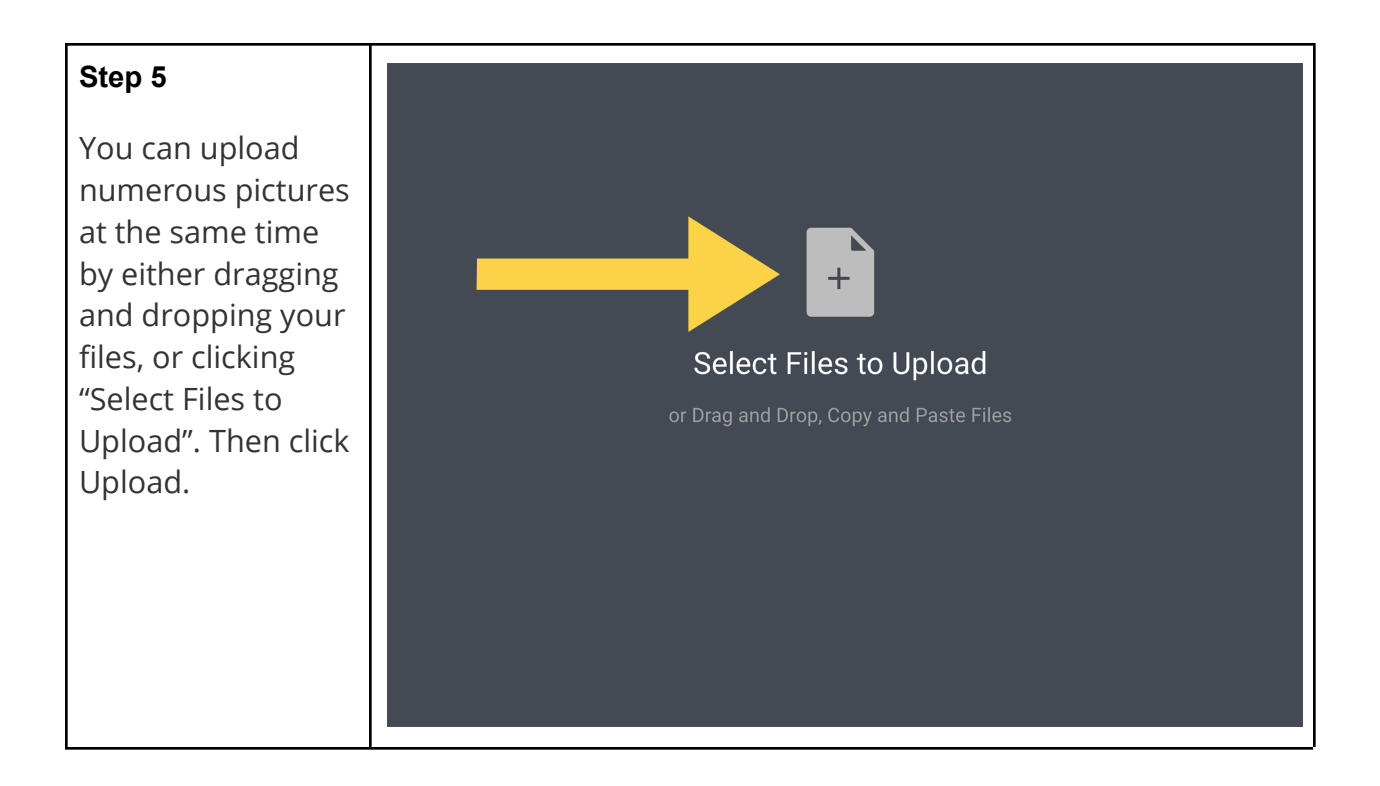

### Editing an Image Gallery

# Step 1

- Edit Icon: Add additional photos to your gallery
- 2. Settings icon: Edit the look and functionality of your gallery
- 3. Move icon: Move your gallery around on your page
- 4. Delete icon: Delete your entire gallery
- 5. Play icon: Begin an auto slideshow
- Grid View icon: show all photos on a grid to rearrange and delete photos in your gallery
- 7. Caption icon: Show or hide captions (click here to learn how

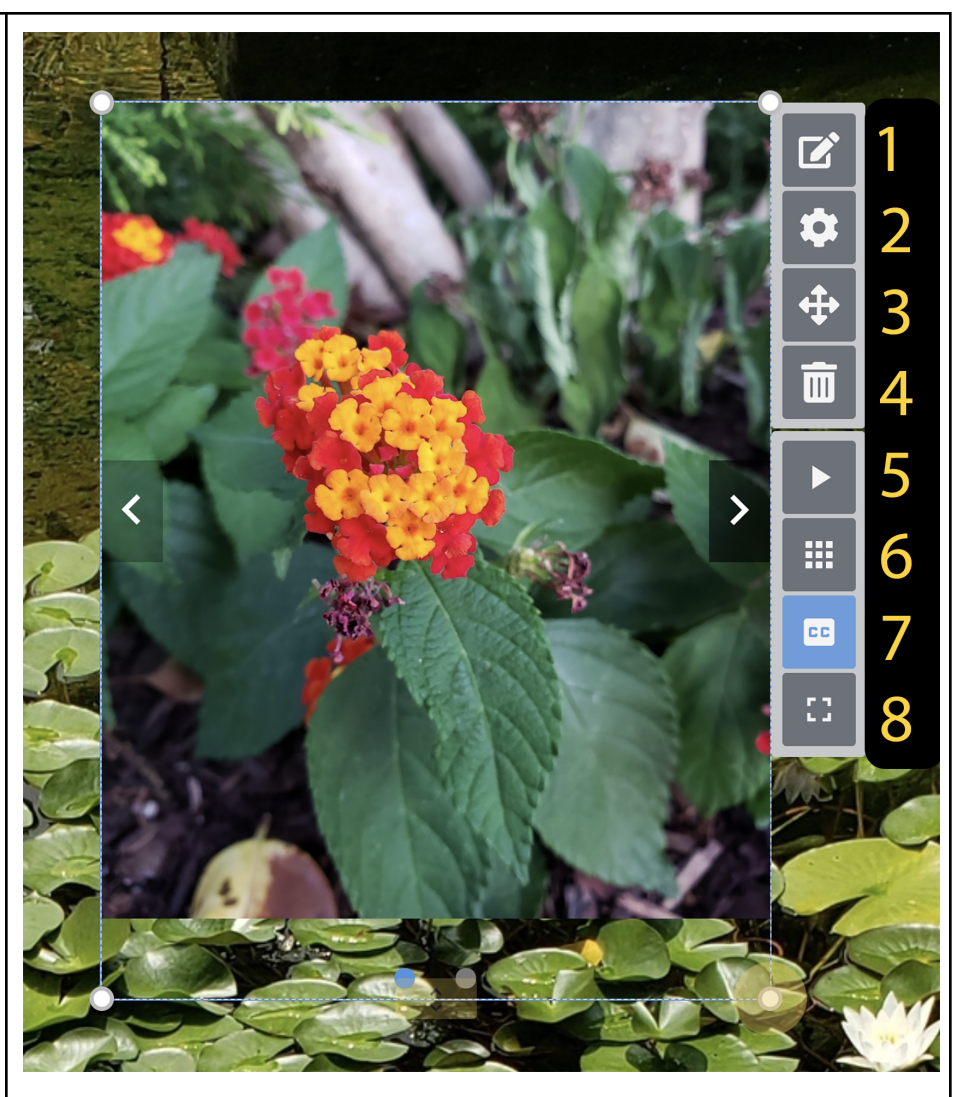

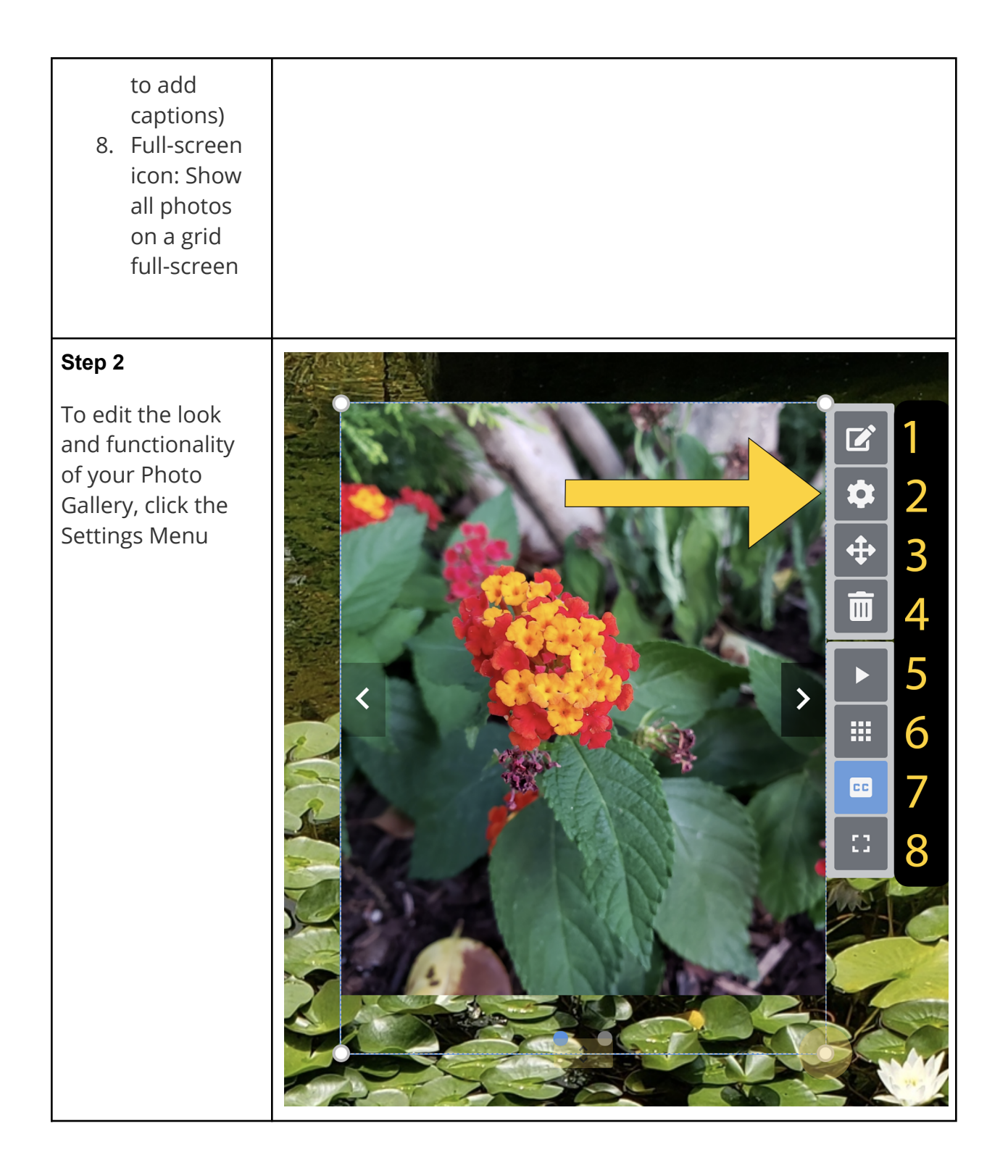

# Step 3

On the left side of your screen, you will be able to edit the gallery, image, and caption settings.

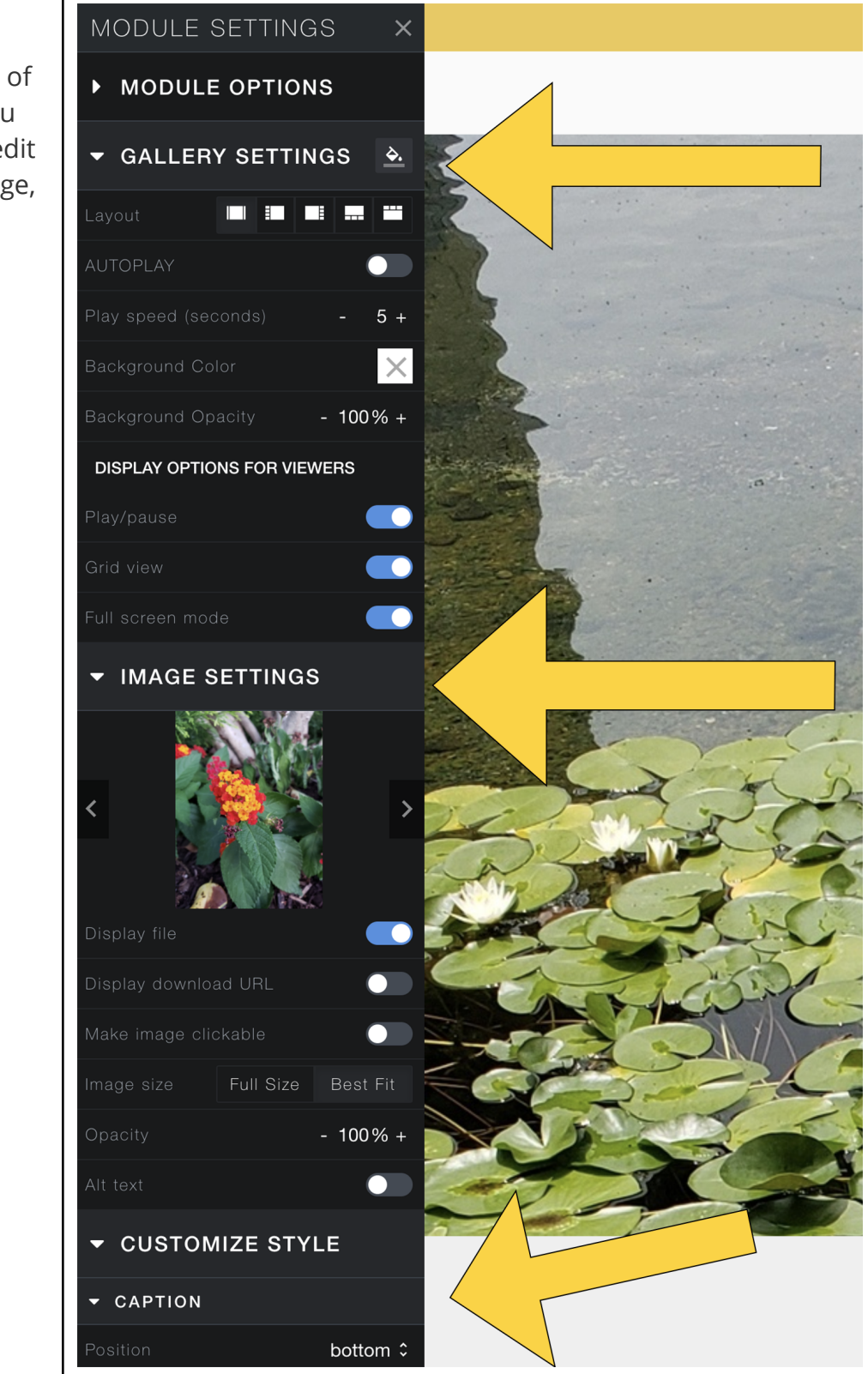

#### Rearranging and Deleting Images from Your Gallery

## Step 1

First, hover over your gallery and click on the grid view or full-screen view, then grid view.

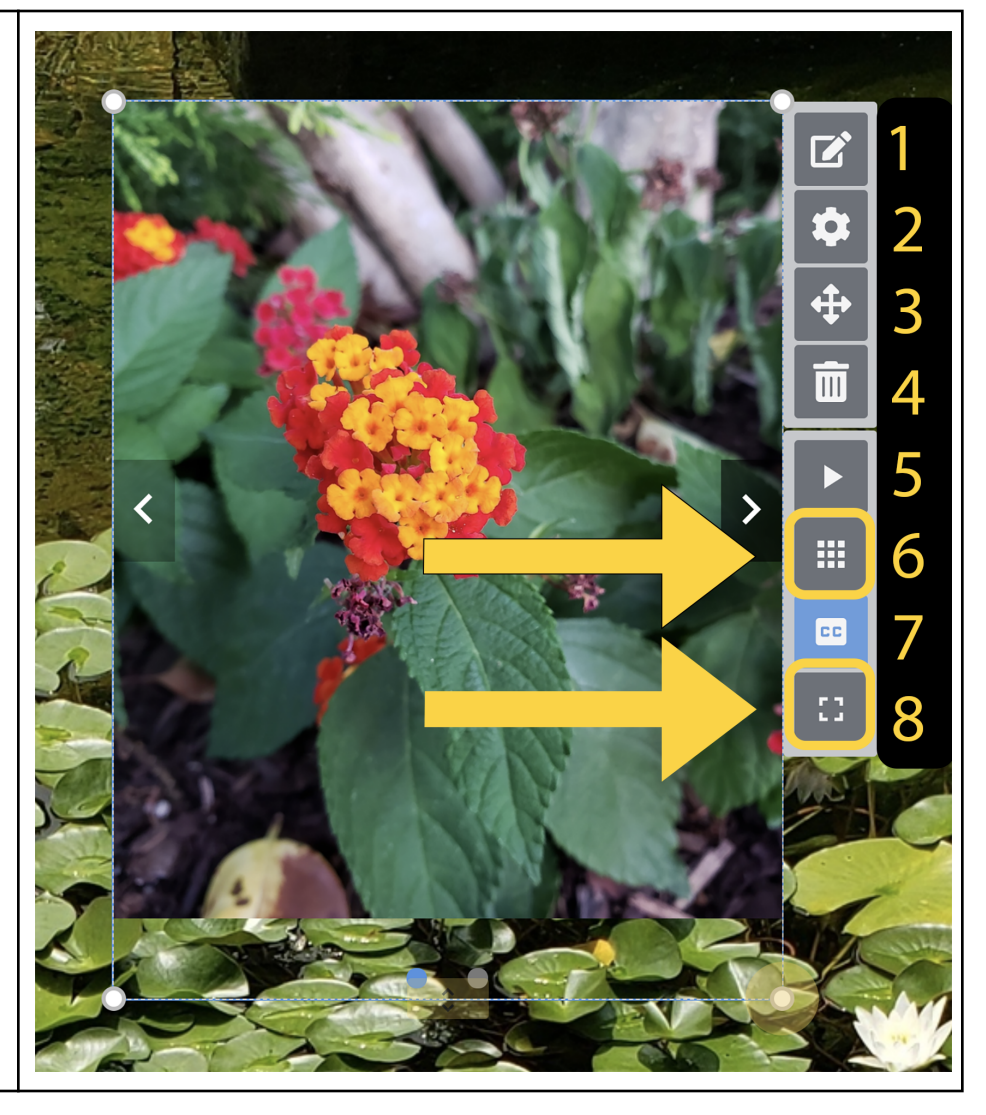

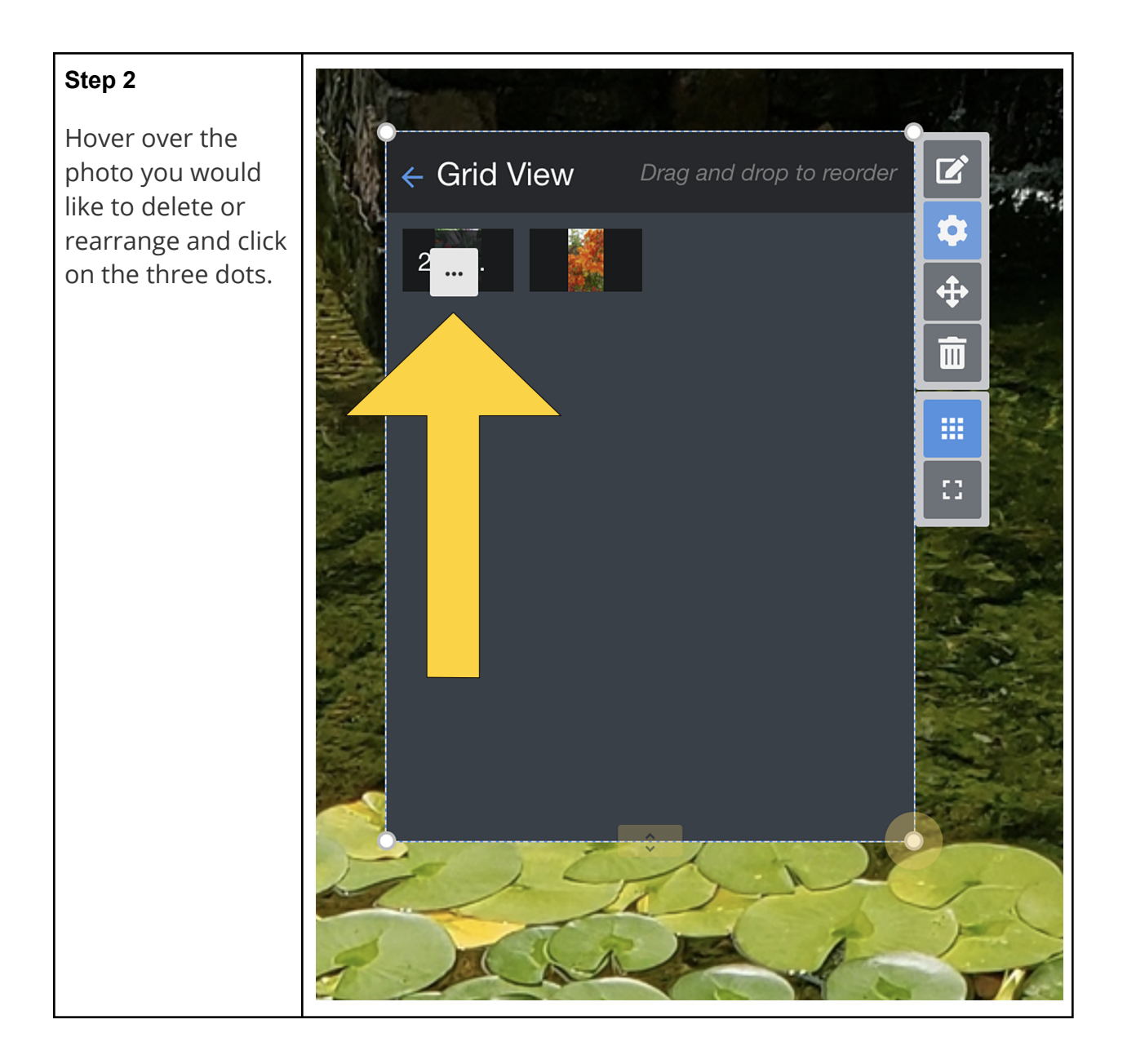

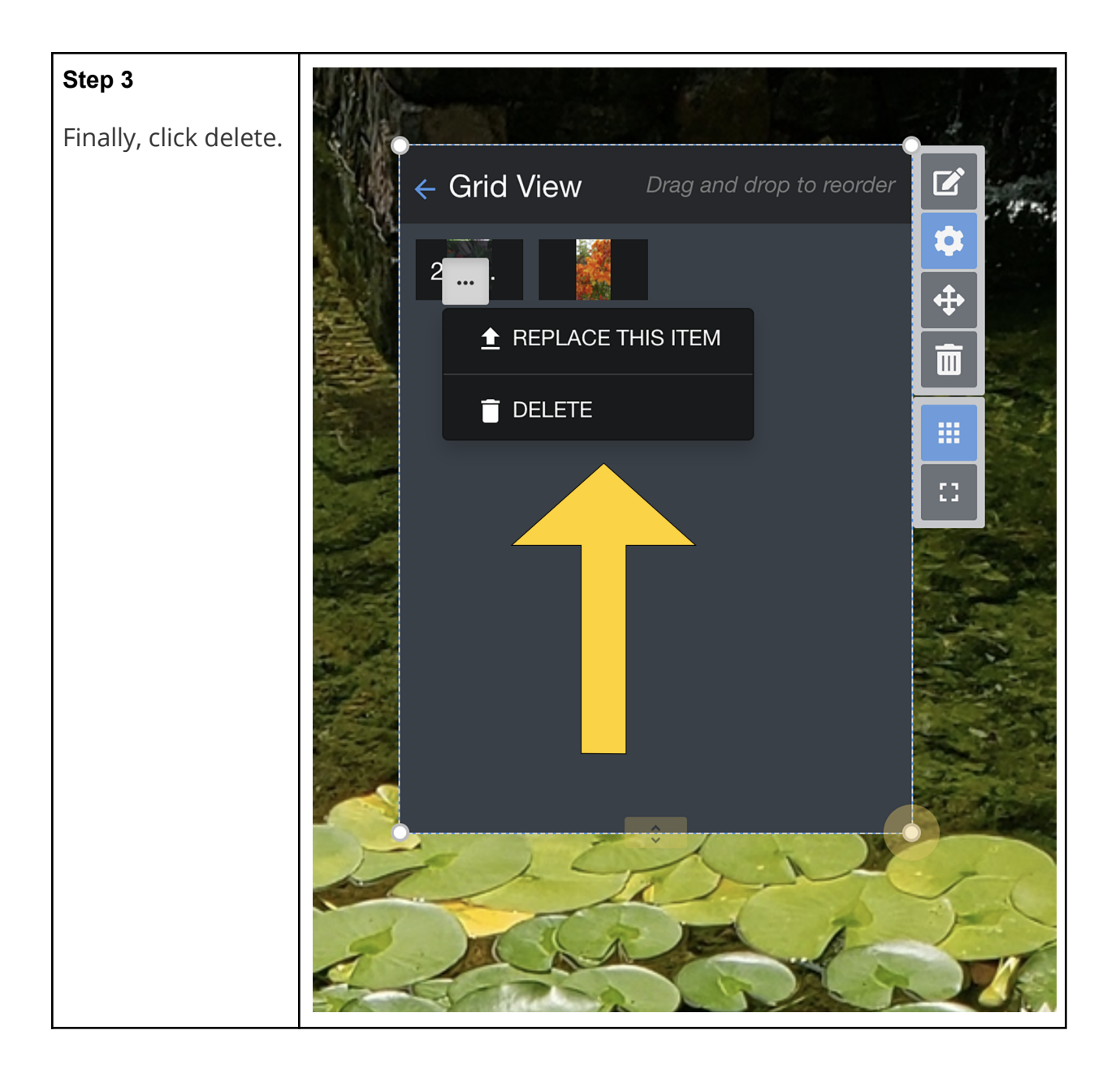